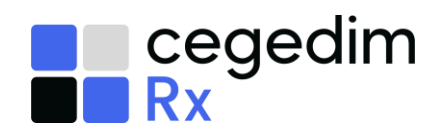

# Accuracy Check Label Settings

When using the **Accuracy Check** module, a QR code will print on your item and bag labels, as well as the new picking list. You may need to adjust the standard position of the QR codes if you use pre-printed labels.

You can adjust the position of the QR codes from the **Pharmacy Details** - **Accuracy Check**.

## Set your QR Code Positions

1. From the Pharmacy Manager Toolbar, select Tools - System Settings -Pharmacy Details - Accuracy Check to display the Accuracy Check settings screen.

| Pharmacy [                                                    | Details                    |                       |              |              |               |                |             |        | ×        |
|---------------------------------------------------------------|----------------------------|-----------------------|--------------|--------------|---------------|----------------|-------------|--------|----------|
| Pharmacy                                                      | Licence                    | Dispensing            | Charging     | Checking     | Products      | Ordering       | Product R   | ules   | Events   |
| EPS                                                           | Scanner                    | Patient Sele          | ction Wizard | Repeat       | tRx Lea       | aflet Printing | Electror    | nic Me | ssaging  |
| Responsible                                                   | e Pharmacist               | Realtime              | Backup       | Medication S | Services      | Patient Alerts | Keystr      | oke Re | eduction |
| Security                                                      | eMAR                       | FMD                   | App Inte     | gration      | Automated     | Clinical Check | Acc         | uracy  | Check    |
|                                                               | · Chaol: Acti              | unting                |              |              |               | Accur          | acy Ch      | eck    | 1        |
| <ul> <li>Activa</li> <li>Activa</li> <li>Exclusion</li> </ul> | ate Accuracy<br>ide MDS/MD | Check<br>SC From Acco | iracy Check  | E E          | nable Split P | ack Prompts    |             |        |          |
| Label &                                                       | QR Settings                |                       |              |              |               |                |             |        |          |
| Picking                                                       | g List Label—              |                       |              | Item La      | abel          |                |             |        |          |
| Left Ma                                                       | argin: 0                   | Top Marg              | in: 0        | Left Ma      | rgin: 0       | То             | p Margin:   | 0      |          |
| Print T                                                       | [est Label]                |                       |              | Blank li     | nes between   | Product and I  | Directions: | 0      |          |
| Bag La                                                        | abel                       |                       |              | Print T      | est Label     |                |             |        |          |
| Left Ma                                                       | argin: 0                   | Top Marg              | in: 0        |              |               |                |             |        |          |
| Print T                                                       | [est Label ]               |                       |              |              |               |                |             |        |          |
|                                                               |                            |                       |              |              |               |                |             |        |          |
|                                                               |                            |                       |              |              |               | Close          | Cancel      | l      | Apply    |

2. Label & QR Settings displays the current QR code positions for the picking list, item and bag labels. From here you can adjust the top and left margins to adjust the position of the code by pixels.

Please note a value of 0 for both the top and left margin defaults the QR code to the following position.

| Label        | Default Position of QR code when set to 0,0 |
|--------------|---------------------------------------------|
| Picking List | Top right                                   |
| Bag          | Top right                                   |
| ltem         | Top left                                    |

Adjusting the left margin value from 0 to 10 moves the QR code to the right by 10 pixels, or adjusting the top margin from 0 to 10 moves the QR code down by 10 pixels. Alternatively, negative numbers move the QR code in the opposite direction, to the left or up.

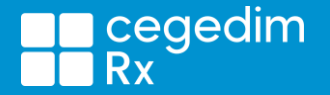

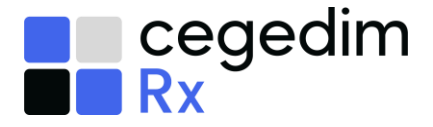

3. Select **Print Test Label** Print Test Label to print a test label for each label to check your settings.

## Check your Item Labels

Due to the addition of the QR codes and using the Windows Printer Driver to print your labels, you may need to adjust your label printer configuration.

The label top margin is the gap between the top of the label and the start of the text. This needs to be changed if your text is disappearing off the top of the label or the label is pre-printed at the top and your text needs moving down.

- 1. From the **Pharmacy Manager Toolbar**, select **Tools System Settings Printer Configuration Pharmacy Manager**.
- 2. Select the **Workstations** tab, highlight the **Label Printer** and then select **Test** to print a test item label.

|                   |                        | Workstation Printing 💐                 |
|-------------------|------------------------|----------------------------------------|
|                   | Workstation name: LVDL | Browse                                 |
| L K - la K - la A | Print Job              | Destination Printer                    |
|                   | 1 Label Printer        | MICROSOFT                              |
| Label Frinter     | 2 Leaflet Printer      | MICROSOFT PRINT TO PDF (local printer) |
|                   | 3 Endorsement Printer  | MICROSOFT PRINT TO PDF (local printer) |
|                   | 4 MAR Printer          | MICROSOFT PRINT TO PDF (local printer) |
|                   | 5 Cassette Printer     | MICROSOFT PRINT TO PDF (local printer) |
|                   | 6 Form Printer         | MICROSOFT PRINT TO PDF (local printer) |
|                   | 7 Prescription Printer | Not installed                          |
|                   | <                      | Status Details Assign Remove           |

3. Should you need to adjust the settings, with the label printer still highlighted, select **Details** to open the **Printer Details** screen.

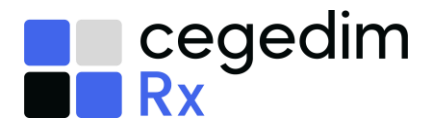

Apply

4. The **Printer Details** screen displays.

|                     | 🚳 Printer Details - MICROSOFT X                                                                                                |                |                                                                                                    |  |  |
|---------------------|----------------------------------------------------------------------------------------------------|----------------|----------------------------------------------------------------------------------------------------|--|--|
|                     | Details                                                                                                    |                |                                                                                                    |  |  |
|                     |                                                                                                    |                | Printer Details 🝏                                                                                                    |  |  |
|                     | Printer name:                                                                                                    | MICROSOFT      |                                                                                                    |  |  |
| Print using Windows | Printer type:                                                                                                    | Eltron Thermal |                                                                                                    |  |  |
| printer driver      | Label Printing                                                                                                    | ► PI           | rint using Windows printer driver                                                                                                    |  |  |
|                     | Left margin:<br>→ Iop margin:<br><u>W</u> idth:<br><u>H</u> eight:<br><u>P</u> resentation feeds:<br><u>R</u> etraction feeds: | 2              | Standard v                                                                                                    |  |  |
| Top margin          |                                                                                                    | 0              | <ul> <li>Print child warning text</li> <li>Text will be at top of label</li> </ul>                                                                                                    |  |  |
|                     |                                                                                                    | 40             | Text will be at bottom of label                                                                                                    |  |  |
|                     |                                                                                                    | 12             | Print order replies in warning section                                                                                                    |  |  |
|                     |                                                                                                    | 0              | <ul> <li>Print pharmacy address on label</li> <li>Address will be at top of label</li> </ul>                                                                                                    |  |  |
|                     |                                                                                                    | 0              | Address will be at bottom of label                                                                                                    |  |  |
|                     | Additional Top Line Item<br>None<br>Pip code<br>Prosper code<br>Link code<br>PP Item Reference                                 |                | <ul> <li>Print order replies in address section</li> <li>Leave extra line blank for large labels</li> <li>Leave extra line blank for separator</li> <li>Print cost price on label</li> <li>Print max daily usage on label</li> <li>Inverse Drug Name on label</li> <li>Print top of label first</li> <li>Use alternative bag label format</li> <li>Use alternate code to print £</li> </ul> |  |  |

To change the top margin, **Print using Windows printer driver** must be unticked.

- 5. Edit **Top margin** as required. As an example, adjusting the value 0 to 1 adds a margin of 1 line of text.
- 6. Tick **Print using Windows printer driver** and then select **Apply** and **Close**

**Important** - No additional label formatting is possible with **Accuracy Check** enabled, therefore the label defaults to the **Pharmacy Manager** standard.

7. From the **Printer Configuration** screen, select **Test** to print another test label to check the settings and repeat as required.

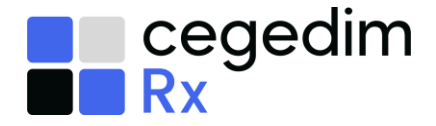

# **Example Labels**

The label examples below have used blank labels and the following settings:

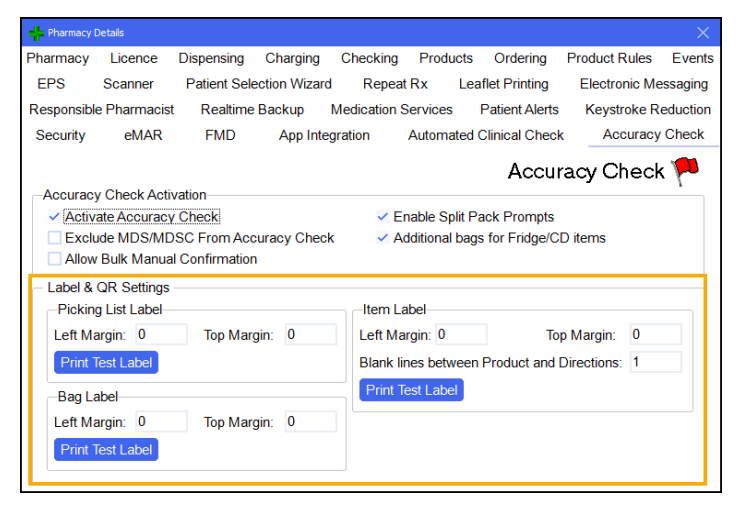

# Pharmacy Details - Accuracy Check

#### **Picking List Label**

- Left Margin: 0
- Top Margin: 0

#### **Bag Label**

- Left Margin: 0
- Top Margin: 0

#### Item Label

- Left Margin: 0
- Top Margin: 0
- Blank lines between Product and Directions: 1

#### **Printer Details**

- Print using Windows printer driver: Ticked
- Top margin: 1

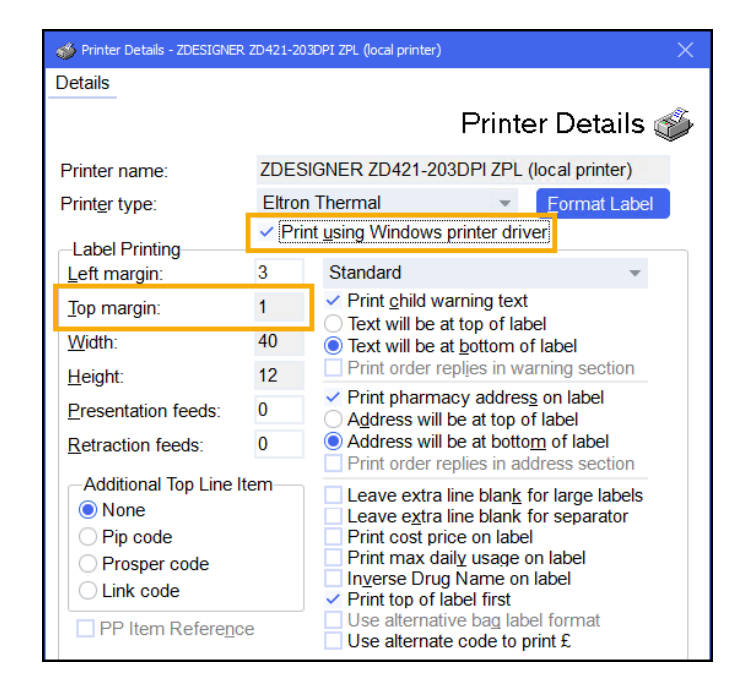

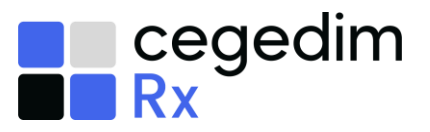

## Picking List Label

| Mr Gary Green                                                                   |  |
|---------------------------------------------------------------------------------|--|
| 6215667544 (1 of 1)                                                             |  |
| ITEMS REQUIRED<br>24 Ibuprofen 400mg Tablets<br>28 Omeprazole 20mg g/r Capsules |  |
|                                                                                 |  |
|                                                                                 |  |

## **Bag Label**

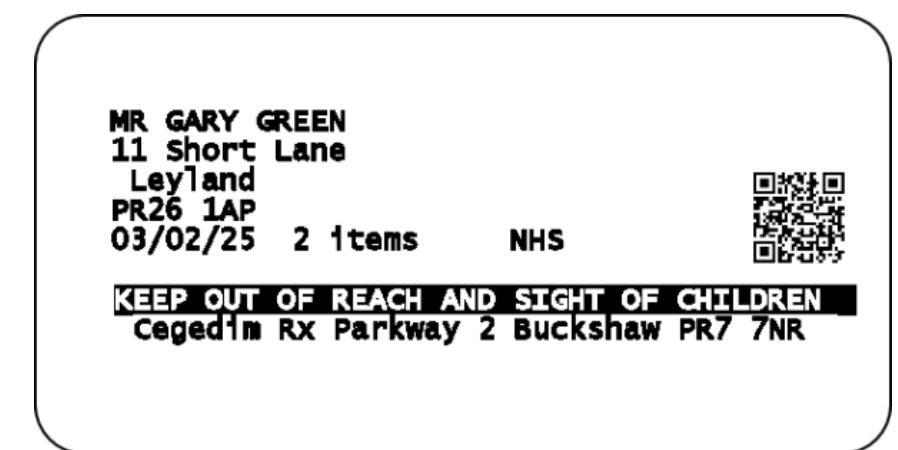

### Item Label

| 24 IBUPROFEN 400MG TABLETS                                                                                                    |  |
|----------------------------------------------------------------------------------------------------|--|
| ONE to be taken THREE times a day when<br>required<br>Take with or just after<br>food, or a meal.<br>Mr Gary Green(3) 03/02/2025 |  |
| KEEP OUT OF REACH AND SIGHT OF CHILDREN<br>Cegedim Rx Parkway 2 Buckshaw PR7 7NR                                                 |  |